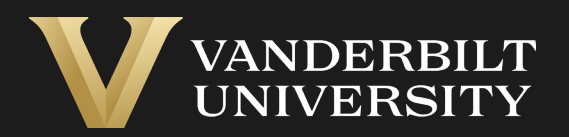

### EHS Assist Training Records Guide

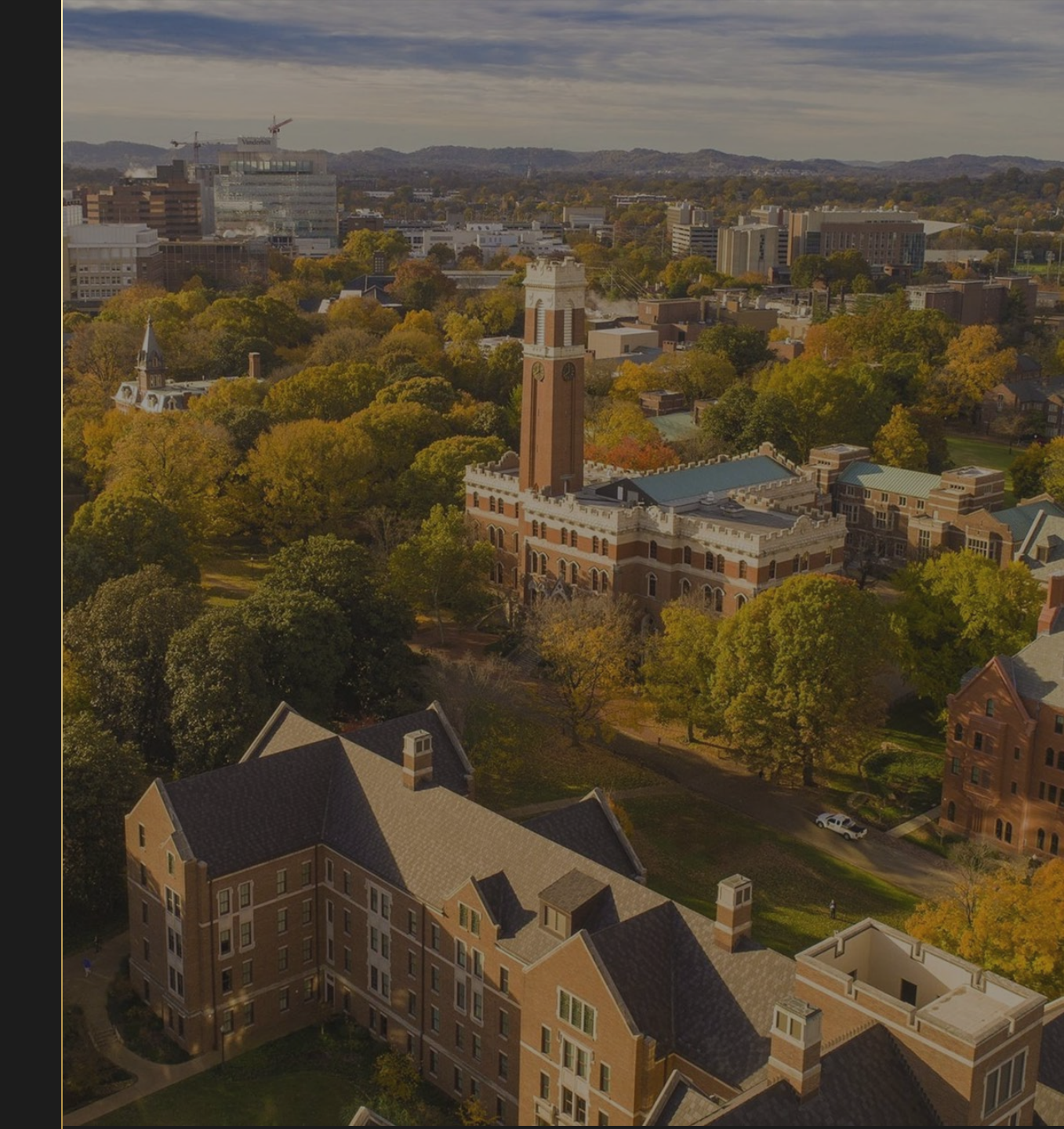

### Table of Contents

| Title F                               | age |
|---------------------------------------|-----|
| Accessing the Training Records Module | 03  |
| How to View Current Training          | 04  |
| Viewing a Training History Report     | 05  |

## Accessing the Training Records Module

#### Login into EHS Assist - https://ehsa.vanderbilt.edu

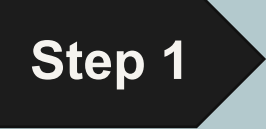

- For Vanderbilt University individuals, use your VUNetID and VU password, along with the Duo app for SSO authentication
- **For VUMC individuals**, use your VUMC email and you will be taken to the VUMC SSO page for authentication.

| Ston | 2 |  |
|------|---|--|
| Step | 2 |  |

From the EHSA Homepage, select the **Training Records** icon.

| T<br>R | raining<br>ecords |  |
|--------|-------------------|--|

## How to View Current Training

EHSA Training / Training

*The Training page is divided into three main sections:* 

- 1 Attached Workers These are the current workers that have been registered to a specific PI. If you need to see former workers registered, click View Former Permit Workers
- 2 **Training Requirements** Not currently used in EHS Assist.
- 3 **Training History** Instead of using VU's Oracle Learning to view worker's current training, use this section to see a *view only* feed directly from VU's Oracle Learning site.

Note: Training cannot be edited or added here. Oracle Learn is still VU's central platform for training.

| Training Reports - | View Former Permit Workers Options - | Training Re        | equirements |
|--------------------|--------------------------------------|--------------------|-------------|
| PI: Test, PI       |                                      | Due Date 👃         | Status      |
| orker ID #         | Name †                               | TT                 | T           |
| T                  | <b>T</b>                             |                    | p_L         |
|                    |                                      |                    |             |
| Vorker 1           | Last name, First Name                |                    |             |
| Vorker 2           | Last name, First Name                |                    |             |
| Vorker 3           | Last name, First Name                |                    |             |
|                    |                                      | Training<br>Date ↓ | Category    |
|                    |                                      | ( •                |             |
|                    |                                      | 08-22-2022         |             |
|                    |                                      | 08-22-2022         |             |
|                    |                                      | 08-22-2022         |             |
|                    |                                      | 08-22-2022         |             |
|                    |                                      |                    |             |

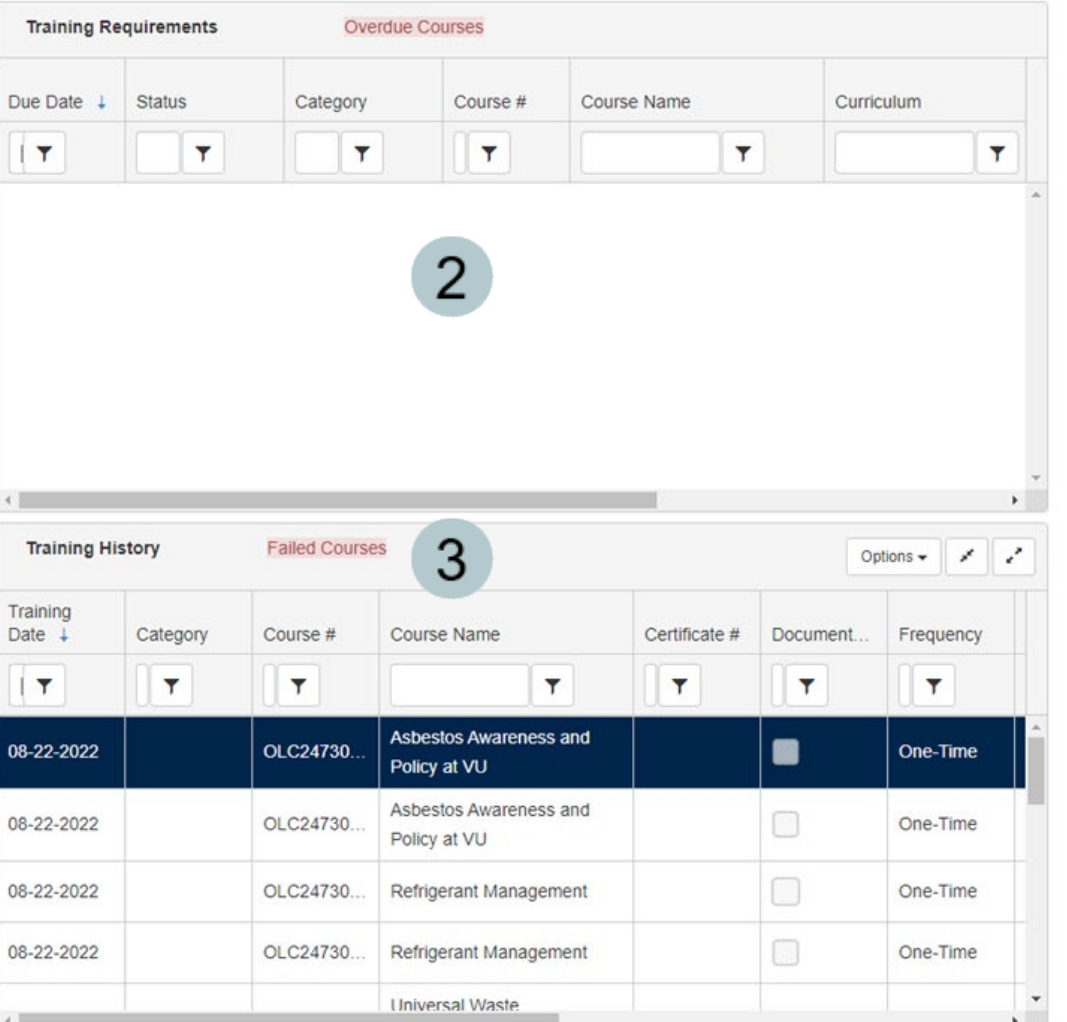

# Viewing a Training History Report

A date customizable report is available that displays all the training history for a PI and their workers.

- On the **Training Page**, click the **Training Reports** dropdown and select **Training History by P.I.**
- 2 A **Report Parameters** window appears allowing a date range with the PI information already populated.
  - Click View Report

3

4 A multi-page pdf is generated that displays the training histories grouped by employee name.

| Training Reports - View F  | ormer Permit Workers                                                                     | Report Parameters 2                                            |
|----------------------------|------------------------------------------------------------------------------------------|----------------------------------------------------------------|
| 1 Training History by P.I. | ▼ Ocompliance                                                                            | Start Date 6/2/2023                                            |
|                            |                                                                                          | Stop Date 6/2/2023                                             |
| Worker ID #                | Name †                                                                                   | Autofill -                                                     |
| <b>T</b>                   |                                                                                          | P.I./Supervisor *No Selections =                               |
|                            |                                                                                          | Test, PI ×                                                     |
| Worker 1                   | Last name, First Name                                                                    | 3                                                              |
| Worker 2                   | Last name, First Name                                                                    | Cancel View Report                                             |
| TEST Test, PI              | Course # Course Description                                                              | Training Date COMMENTS                                         |
| Last name. First Name      | OLC2083017 2021 Annual Biosafety Refresher (OCRS)                                        | S) 03/15/2021                                                  |
| Last name, First Name      | OLC446020 Dry Ice Shipping                                                               | 07/12/2019                                                     |
| Last name, First Name      | OLC1679008 VU Laser Safety Video Training                                                | 09/26/2022 VU Laser Safety Video Training                      |
| Last name, First Name      | OLC1680013 VU Laser Safety Video Training                                                | 09/26/2022 VU Laser Safety Video Training                      |
| Last name, First Name      | OLC1819013 Chemical and Physical Safety in Laborato<br>2021-2022 Academic Year           | tories 09/21/2022 Chemical and Physical Safety in Laboratories |
| Last name, First Name      | OLC1819016 Chemical and Physical Safety in Laborato<br>2021-2022 Academic Year           | tories 09/21/2022 Chemical and Physical Safety in Laboratories |
| Last name, First Name      | OLC1819020 Test: Chemical and Physical Safety in<br>Laboratories 2021-2022 Academic Year | 09/21/2022 Test: Chemical and Physical Safety in Laboratories  |
| Last name, First Name      | OLC1819023 Test: Chemical and Physical Safety in<br>Laboratories 2021-2022 Academic Year | 09/21/2022 Test: Chemical and Physical Safety in Laboratories  |
| Last name, First Name      | OLC1850009 Chemical Lab Waste Course 2021-2022<br>Academic Year                          | 09/21/2022 Chemical Lab Waste Course                           |
| Last name, First Name      | OLC1850014 TEST Chemical Lab Waste 2021-2022<br>Academic Year                            | 09/21/2022 TEST Chemical Lab Waste                             |
| Last name, First Name      | OLC1851011 Chemical Lab Waste Course 2021-2022                                           | 09/21/2022 Chemical Laboratory Waste Course                    |

### EHS Assist – Additional Info

Find additional EHS Assist guides here:

https://www.vanderbilt.edu/ehs/ehsassist

With any questions, concerns or suggestions, contact the EHS Assist Administrator - <a href="mailto:ehsa@vanderbilt.edu">ehsa@vanderbilt.edu</a>

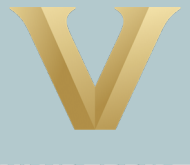

VANDERBILT UNIVERSITY